# Требования и инструкция и по установке виджета ЭФС на сайтах ведомств и ОГВ

## 1. Общие сведения

### 1.1. Полное наименование Системы и ее условное обозначение

Развитие федеральной государственной информационной системы «Единый портал государственных и муниципальных услуг (функций)» (далее — ЕПГУ) в целях создания единого окна цифровой обратной связи.

Под Системой понимается совокупность подсистем ЕПГУ, разрабатываемых в рамках технического проекта создания единого окна цифровой обратной связи.

Условное обозначение — Система.

### 1.2. Описание электронной формы сообщения

Электронная форма сообщения (далее ЭФС) предназначена для подачи сообщения заявителем. Размещается на портале ЕПГУ и на сайтах ведомств и ОГВ в форме виджета.

### 1.3. Проведение опытной эксплуатации

В целях реализации задачи по созданию «единого окна цифровой обратной связи, включая сообщения, жалобы, в том числе по государственным услугам, функциям, сервисам», предусмотренной федеральным проектом «Цифровое государственное управление» национальной программы «Цифровая экономика Российской Федерации», в соответствии с положением о федеральной государственной информационной системе «Единый портал государственных и муниципальных услуг (функций)», утвержденным постановлением Правительства Российской Федерации от 24 октября 2011 г. № 861, и в рамках исполнения государственного контракта на выполнение работ по развитию информационной федеральной государственной системы «Единый портал государственных и муниципальных услуг (функций)» от 30.09.2019 № 0410/58 планируется проведение опытной эксплуатации системы в период с 21.12.2019 по 30.04.2020г.

## 2. Требования к размещению виджетов на сайтах ведомств и ОГВ

Баннер с кнопкой вызова виджета должен быть размещен на стартовом экране главной страницы сайта ведомства или ОГВ в месте, определяемом ведомством, управляющим сайтом.

# 3. Порядок действий для размещения виджета ЭФС на сайтах ведомств и ОГВ

### Шаг 1

Создать Личный кабинет ведомства (организации) / ОГВ (далее — ЛКО) в Системе. После создания ЛКО, в настройках ЛКО, на закладке «Функционирование ЛКО» автоматически сформируется код виджета ЭФС для встраивания на сайте ведомства. Для копирования кода виджета необходимо нажать кнопку «Скопировать код» в разделе «Вебвиджет».

## Код виджета ЭФС (!пример с тестового стенда ПОС)

| Be | еб-виджет                                                                                                    |
|----|----------------------------------------------------------------------------------------------------|
| Дл | пя того, чтобы подключить виджет, необходимо добавить в секцию HEAD следующий код:                                                                        |
|    | <script src="https://medepltfsrv05.fls.cloud/bin/script.min.js"></script>                                                                                 |
| 3a | атем в секцию BODY перед закрывающим тегом BODY добавить код:                                                                                             |
|    | <script>Widget("https://medepltfsrv05.fls.cloud/form", 5)</script>                                                                                        |
| łт | гобы добавить баннер в определенном месте страницы, необходимо добавить следующий код: Скопировать код                                                    |
|    | cetules @font_face / font_family: 'Ale Ekihastuz Heavy': err: url/data:annlication/font_woff?:rhareatautf.                                                |
|    | sitese (doigna bhanaanbi), ad bhanaana rear), site ar an ann an an ann an ann an ann an ann an a                                                          |
|    | format( woff2'), url(data:application/font-woff;charset=utf-                                                                                              |
|    | 8;base64,d09GRgABAAAAAFXAABIAAAAAA5gAAQAAAAAAAAAAAAAAAAAAAAAAAAAAAA                                                                                       |
|    | format('woff'); font-weight: normal; font-style: normal; } :root {pos-banner-width: 100%;pos-banner-height: 100%;pos-banner-padding: 10px; -              |
|    | -pos-banner-title-size: 24px;pos-banner-title-align: center;pos-banner-bg-size: 70%;pos-banner-bg-pos-x: left; }.pos-container-width { width:             |
|    | 100%; max-width: 400px; min-width: 200px; min-height: 300px; }.pos-container-height { position: relative; width: 100%; height: 0; padding-bottom:         |
|    | calc(600px - 100%); /* uses width in calc */ background-color: #aaa; }.pos-banner { position: absolute; top: 0; right: 0; bottom: 0; left: 0; width: var( |
|    | pos-banner-width); height: var(pos-banner-height); min-height: 300px; background-image:                                                                   |
|    | url('data:image/png;base64,iVBORw0KGgoAAAANSUhEUgAAARsAAADcCAYAAABAtwWZAAAACXBIWXMAAAsTAAALEwEAmpwYAAAAAXNSR0IArs4c6QAA                                   |
|    | ; background-repeat: no-repeat; display: flex; flex-direction: column; justify-content: flex-end; padding-left: var(pos-banner-padding); padding-right:   |
|    | var(pos-banner-padding); padding-bottom: 25px; box-sizing: border-box; background-color: #E3E8EC; background-size: var(pos-banner-bg-size);               |
|    | background-position-x: var(pos-banner-bg-pos-x); }.pos-banner-icon { align-self: flex-end; }.pos-banner-btn { font-family: 'Arial', sans-serif; padding:  |
|    | 10nv: width: 100%: max.width: 200nv: taxt.alian: contar: hackground: #006380: color: white: horder.radius: 4nv: margin.ton: 20nv: alian.colf:             |

### Шаг 2

Баннер с кнопкой вызова виджета размещается на сайте вместе со стандартной формой подачи сообщений. Баннер должен быть размещен на стартовом экране просмотра сайта в месте, определяемом ведомством, управляющим сайтом.

#### Шаг 3

Для размещения формы необходимо вставить код виджета (находится в настройках ЛКО) в файл index.html

#### Пример корректного размещения баннера с кнопкой вызова виджета ПОС

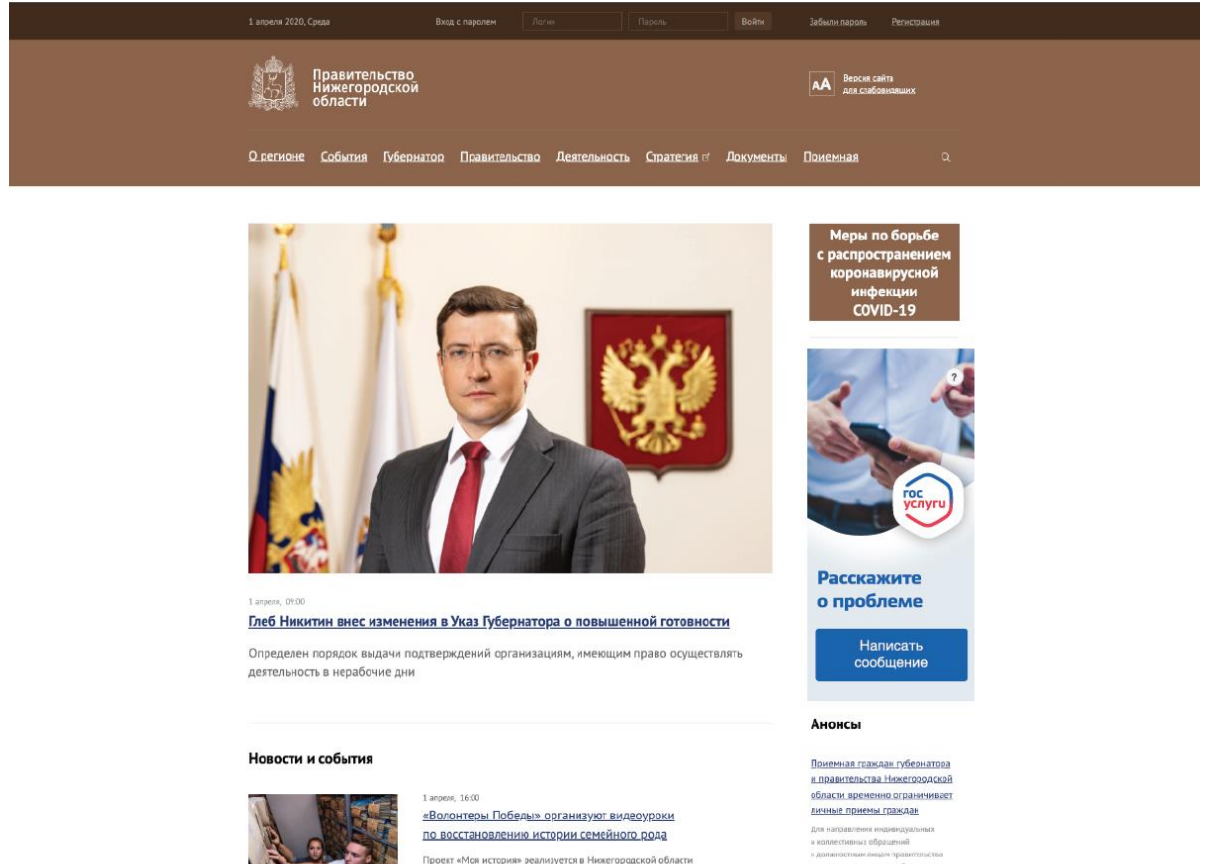